Plateforme de formation -Doc Admin LemonLdap

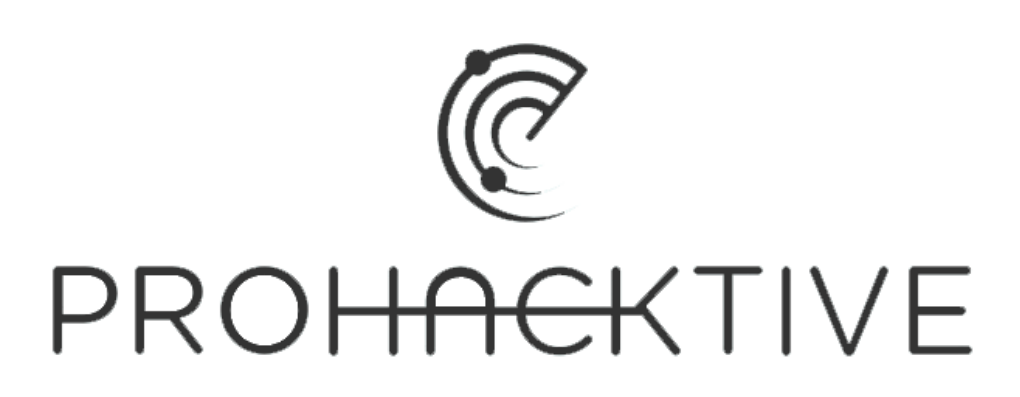

Mathis Scaffidi Fonti

**Stage Prohacktive** 

# Sommaire

| Paramètres d'authentification             | 3 |
|-------------------------------------------|---|
| Préparation de la bdd                     | 3 |
| Entrée des informations                   | 4 |
| Variables exportées                       | 5 |
| Hôtes virtuels                            | 6 |
| Ajout d'application                       | 6 |
|                                           |   |
| Configuration du fichier de configuration | 6 |

# - Paramètres d'authentification

Nous traiterons dans cette partie la méthode d'authentification via une base de données sql. Cependant, lemonldap accepte des dizaines de méthode d'authentification, pour celles-ci, consultez la <u>documentation</u>.

## 1. Préparation de la bdd

Le système de gestion de base de données peut être interne ou externe au lemonldap, il faut simplement indiquer au système toutes les informations.

La table pour le stockage des données peut être simple ou double, comme décrit dans la <u>documentation</u>.

| Field    | Туре         | Null | Кеу     | Extra          |
|----------|--------------|------|---------|----------------|
| id       | int(11)      | NO   | PRIMARY | auto_increment |
| user     | varchar(255) | NO   |         |                |
| password | varchar(255) | NO   |         |                |
| name     | varchar(255) | NO   |         |                |
| mail     | varchar(255) | YES  |         |                |
| groups   | varchar(255) | YES  |         |                |

A titre d'exemple, on peut utiliser une table simple comme celle-ci (table: auth):

*PS:* En cas d'utilisation de mariadb comme sgbd, ne pas oublier d'installer le paquet "libdbd-mysql-perl".

### 2. Entrée des informations

Les paramètres d'authentification se trouve sous : Paramètres généraux  $\rightarrow$  Paramètres d'authentification

Pour accéder aux paramètres DBI indiquer les paramètres comme ci-dessous:

| Paramètres d'authentification |                |
|-------------------------------|----------------|
| Module d'authentification     | Database (DBI) |
| Module d'utilisateurs         | Database (DBI) |
| Module de mot de passe        | Database (DBI) |
| Module d'auto-enregistrement  | None           |

Sous Paramètres généraux  $\rightarrow$  Paramètres d'authentification  $\rightarrow$  Paramètres DBI  $\rightarrow$  Connexion se trouve les paramètres à renseigner pour la connexion à la base de données.

Si deux tables ont été créées dans deux base de données distinctes, il faudra renseigner les paramètres adéquats dans *Authentification et Utilisateur*, sinon la catégorie *Authentification* suffit.

Il faut donc renseigné les information de connexion sous ce format:

| Authentification |                                                      |
|------------------|------------------------------------------------------|
| Chaîne           | dbi:mysql:database= <dbname>;host=localhost</dbname> |
| Utilisateur      | <dbuser></dbuser>                                    |
| Mot de passe     | •••••                                                |

Une fois la base de données connectée, il faut indiquer à ll::ng comment est structuré notre table. Pour cela, on se rend sous *Paramètres généraux*  $\rightarrow$  *Paramètres d'authentification*  $\rightarrow$  *Paramètres DBI*  $\rightarrow$  *Schéma* et on renseigne les valeurs.

Exemple à partir de la table présenté précédemment:

| Schéma                                                 |          |
|--------------------------------------------------------|----------|
| Table authentification                                 | auth     |
| Table des utilisateurs                                 | auth     |
| Champ identifiant                                      | user     |
| Champ mot de passe                                     | password |
| Champ mail                                             | mail     |
| Champ identifiant<br>dans la table des<br>utilisateurs | user     |

### 3. Variables exportées

Pour faciliter certaines opérations, il peut être utile de stocker des informations dans la table des utilisateurs. A cette fin, il est possible de renseigner des entités supplémentaires de la table, qui seront enregistrés dans les variables de session de l'utilisateur.

Pour ce faire, on se rend sous *Paramètres généraux*  $\rightarrow$  *Paramètres d'authentification*  $\rightarrow$  *Paramètres DBI*  $\rightarrow$  *Variables exportées* et on ajoute une entrée. A titre d'exemple, on utilisera le champ groups présent dans la table précédente.

| Variables exportées |         |    |
|---------------------|---------|----|
| Clefs               | Valeurs |    |
| group               | groups  | 00 |

Clefs  $\rightarrow$  Nom de la variable de session qui contiendra la valeur contenu dans la table. Valeurs  $\rightarrow$  Nom du champ de la table.

On peut retrouver la variable dans le profil d'un utilisateur connecté sous l'onglet Sessions du manager.

Parmis les information de l'utilisateur admin:

|                | Attributs et Macros                                                     |
|----------------|-------------------------------------------------------------------------|
| UA             | Mozilla/5.0 (X11; Linux x86_64; rv:91.0)<br>Gecko/20100101 Firefox/91.0 |
| _appsListOrder | sort_3,sort_4,sort_1,sort_2                                             |
| _language      | fr                                                                      |
| _session_kind  | SSO                                                                     |
| _whatToTrace   | admin                                                                   |
| group          | admin                                                                   |

On retrouve la variable group et sa valeur.

# - Hôtes virtuels

## 1. Ajout d'application

Afin d'ajouter des applications à accès contrôlé par II::ng, il faut les renseigner et leur attribuer des règles d'accès.

Pour ce faire, on se rend sous *Hôtes virtuels*, *o*n ajoute un hôte virtuel en le nommant d'après un sous-domaine.

On peut ensuite ajouter des règles d'accès à l'application sous *Hôtes virtuels*  $\rightarrow$  *<FQDN>*  $\rightarrow$  *Règles d'accès*.

### Syntaxes :

**Commentaires**  $\rightarrow$  Les règles seront lues dans l'ordre alphabétique des commentaires.

**Expressions régulières**  $\rightarrow$  "^/<path>" désigne un sous répertoire du site web auquel appliquer la règle d'accès. "^/" pour la racine du site web.

**Règles** → Peut utiliser des expressions booléennes ou autres (<u>voir documentation</u>). exemple : ' \$group eq "admin" ' ne donne accès qu'aux utilisateurs dont la variable de session "\$group" contient la valeur "admin".

## 2. Configuration du fichier de configuration

Chaque application doit faire l'objet d'un fichier de configuration virtualhost nginx ou apache selon l'installation. Les exemples ci-après concernent nginx. Pour la configuration d'apache, se référer à la <u>documentation</u>.

Pour ce faire, on crée un fichier dans /*etc/nginx/site-available/* écoutant sur le même nom de serveur que l'hôte virtuel configuré dans l'interface de ll::ng.

Exemple de configuration en https:

```
# Redirection https
server {
    listen 80;
    server_name app.example.com;
    return 301 https://$server_name$request_uri;
}
server {
    listen 443 ssl;
    server_name app.example.com;
    # Configuration HTTPS
```

LemonLdap::ng

```
ssl certificate /etc/ssl/certs/certificat.crt;
ssl_certificate_key /etc/ssl/private/certificat.key;
ssl_protocols SSLv3 TLSv1 TLSv1.1 TLSv1.2;
ssl ciphers RC4:HIGH:!aNULL:!MD5;
ssl_prefer_server_ciphers on;
ssl session cache shared:SSL:10m;
ssl_session_timeout 10m;
# Internal authentication request
location = /lmauth {
    internal;
    # FastCGI configuration
    include /etc/nginx/fastcgi params;
    fastcgi pass unix:/var/run/llng-fastcgi-server/llng-fastcgi.sock;
    # Drop post datas
    fastcgi_pass_request_body off;
    fastcgi param CONTENT LENGTH "";
    # Keep original hostname
    fastcgi param HOST $http host;
    # Keep original request (LLNG server will receive /lmauth)
    fastcgi_param X_ORIGINAL_URI $original_uri;
    # Improve performances
    #fastcgi buffer size 32k;
    #fastcgi_buffers 32 32k;
# Client requests
location / {
    # CALLING AUTHENTICATION
                                   #
    set $original_uri $uri$is_args$args;
    auth_request /lmauth;
    auth_request_set $1mremote_user $upstream_http_1m_remote_user;
    auth_request_set $1mremote_custom $upstream_http_lm_remote_custom;
    auth request set $lmlocation $upstream http location;
    # If CDA is used, uncomment this
    auth request set $cookie value $upstream http set cookie;
    add header Set-Cookie $cookie value;
    # Remove this for AuthBasic and OAuth2 handlers
    error_page 401 $lmlocation;
    # Reverse proxy
    proxy_pass https://<IP/FQDN>/;
    include /etc/nginx/proxy_params;
```

## 3. Portail d'accès

Pour être accessible depuis le portail d'accès, les applications doivent être renseigné sous *Paramètres généraux*  $\rightarrow$  *Portail*  $\rightarrow$  *Menu*  $\rightarrow$  *Catégories et applications*  $\rightarrow$  *<Catégorie>* 

Pour que l'application ne sous visible qu'aux seuls personne ayant accès, paramétrez comme suit :

| Application                      |                                                       |
|----------------------------------|-------------------------------------------------------|
| Nom                              | Арр                                                   |
| Description                      | New app                                               |
| URI                              | https://app.example.com/                              |
| Info-bulle                       | New app                                               |
| Logo                             | C tux.png                                             |
| Affichage<br>de<br>l'application | ○ Activé ○ Désactivé 	 Automatique 	 Règle spécifique |